## Blackboard Lecture Report

The head of departments can view reports of virtual lectures provided in Blackboard Collaborate tool by following the steps below:

In the course page, click on the three-dots "..." next to Blackboard Collaborate.

Select View room report

1

| Blackboard Administrator                                                                                      |                                                                                                    |        |
|----------------------------------------------------------------------------------------------------|----------------------------------------------------------------------------------------------------|--------|
| Details & Actions                                                                                             | Course Content                                                                                                    |        |
| Roster<br>View everyone in your course<br>Re Course Groups<br>Re Course and manage groups                     | کنٹر توسی (پنشار توسی)<br>Due date: 10/24/20, 12:00 AM   Time limit: 2 minutes<br>این Solution (Stable to students |        |
| Course is open<br>Students can access this course<br>IDI Blackboard Collaborate<br>IDI Blackboard Collaborate | Set course room guest link                                                                                         |        |
| 置 Attendance<br>Mark attendance<br>呵 Announcements<br>inoted   .   Total                                      | Edit course room settings     Edit course room report     View room report     Manage all sessions                 |        |
| Books & Tools <u>view course &amp; institution tools     Used to Banks     Manage banks     </u>              | View all recordings                                                                                                |        |
| <ul> <li>Student Preview<br/>Enter student preview mode</li> </ul>                                            | iu<br>└── ⊗ Visible to students                                                                                    |        |
|                                                                                                    | Assignment 2 Symbol Drawing                                                                                        | ···· ~ |
| L                                                                                                    |                                                                                                    |        |

**View Room Report**: in this screen the Instructor will be able to view all scheduled sessions and their reports. You can also filter the sessions by date, upcoming sessions, and previous sessions

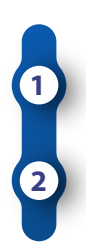

Click on the three-dots next to the course room or session

Then click on view reports

| <u> </u>                                                                                                    |                                                                                                    |
|----------------------------------------------------------------------------------------------------|----------------------------------------------------------------------------------------------------|
| Sessions           Course General - Course Room           Unicoded (exailable)                                  |                                                                                                    |
| Create Session                                                                                                  | Filter by All Upcoming Sessions  Q D Join Course Room                                                                                |
| No scheduled sessions.<br>Create Session                                                                        | All Upcoming Sessions     All Previous Sessions     Sessions In Runge     Anonymous dial in:     +442033189610     PIN: 180 300 2201 |
| L                                                                                                    | 🗞 Edit settings                                                                                                    |
|                                                                                                    | 管 View reports                                                                                                    |
|                                                                                                    | A Lock course room                                                                                                    |
| I and the second second second second second second second second second second second second second second se  |                                                                                                    |
| l de la companya de la companya de la companya de la companya de la companya de la companya de la companya de l | l I                                                                                                    |
|                                                                                                    |                                                                                                    |
|                                                                                                    |                                                                                                    |
|                                                                                                    |                                                                                                    |

## وكالة الجامعة للخدمات الرقمية والتعليمية - ادارة التعليم عن بعد

The Session attendance report provides an overview of when attendees joined and left sessions. It also gives you an idea of how long attendees were present in the session on average. If the instructor used the same sessions more than once "Course Room", there is a report for each time it was used.

Click on view report for more details. You can also print it out and export the report to Excel

|                                                                                                    |                                               |                                                 |              |                         |               |            |            | Filter by All R | eports 👻 |
|----------------------------------------------------------------------------------------------------|-----------------------------------------------|-------------------------------------------------|--------------|-------------------------|---------------|------------|------------|-----------------|----------|
| tart time                                                                                                    |                                               | End time                                        | Attendees    | Duration                |               | Polls      | Attendanc  | e               |          |
| /18/21, 12:03 PM                                                                                                    |                                               | 2/18/21, 12:10 PM                               | 1            | 00:06:37                |               |            | View repor | t               |          |
| /15/21, 11:22 AM                                                                                                    |                                               | 2/15/21, 11:33 AM                               | 1            | 00:10:48                |               | th.        | View repor | t               |          |
| /24/21, 11:52 AM                                                                                                    |                                               | 1/24/21, 12:51 PM                               | 1            | 00:58:19                |               | [4]        | View repo  | τ               |          |
| 8/18/20. 2:24 PM<br>Sension details<br>Transfer, August 18, 2020<br>2:24 PM<br>Arenders<br>1<br>Arenders<br>0:1340<br>Taols<br>Taols<br>Depart Report<br>Export Seport<br>Support<br>Support COV<br>Support<br>Support<br>1<br>10:1340<br>Support<br>Support<br>Sup |                                               | 8/18/20, 2:58 PM                                | 1            | 00:33:46                |               |            | View repor | t               |          |
|                                                                                                    | ×                                             |                                                 | < Course Gen | eral - Course Room Repo | rt            |            |            |                 |          |
|                                                                                                    | Session details                               |                                                 |              |                         |               |            |            |                 |          |
|                                                                                                    | Tuesday, August 18, 2020<br>2:24 PM — 2:58 PM |                                                 | Name         | Role                    | Attendee Type | First join | Last leave | Total time      | Joins    |
|                                                                                                    |                                               | Blackboard Administrator                        | Moderator    | Integration             | 2:24 PM       | 2:58 PM    | 00:33:40   | 1               |          |
|                                                                                                    |                                               |                                                 |              |                         |               |            |            |                 |          |
|                                                                                                    | Tools                                         | -                                               |              |                         |               |            |            |                 |          |
|                                                                                                    |                                               |                                                 |              |                         |               |            |            |                 |          |
|                                                                                                    |                                               |                                                 |              |                         |               |            |            |                 |          |
|                                                                                                    |                                               |                                                 |              |                         |               |            |            |                 |          |
|                                                                                                    | id:1be708e6d13449099a                         | bc807cad0d4379. instance:f904cc6b-c364-4259-b17 |              |                         |               |            |            |                 |          |
|                                                                                                    |                                               |                                                 |              |                         |               |            |            |                 |          |
|                                                                                                    |                                               |                                                 |              |                         |               |            |            |                 |          |

## وكالة الجامعة للخدمات الرقمية والتعليمية - ادارة التعليم عن بعد